## การใช้โปรแกรมตกแต่งรูปภาพ

การใช้โปรแกรมPhotoshopในการตกแต่งรูปภาพและลดขนาดให้เหมาะสม

4.1 การตกแต่งรูป

การปรับสีขั้นพื้นฐานและเป็นวิธีที่ง่ายที่สุด คือ การแก้ไขสีแบบอัตโนมัติ โดยการเลือกคำสั่งในการปรับสี แบบที่ต้องการเท่านั้น โปรแกรมจะปรับสีตามคำสั่งที่ต้องการโดยอัตโนมัติ ประกอบด้วย 3 คำสั่ง คือ

Auto Tone : เป็นคำสั่งในการปรับโทนสีของรูปภาพ

Auto Contrast : เป็นคำสั่งในการปรับระดับการตัดกันของสี

Auto color : เป็นคำสั่งในการปรับสีที่ผิดปกติ

สำหรับขั้นตอนในการปรับสีอัตโนมัติ มีขั้นตอนดังนี้

- 1. เปิดไฟล์รูปภาพที่ต้องการขึ้นมา
- 2. เลือกคำสั่ง Image >> Auto Tone เพื่อปรับโทนสีของรูปภาพ

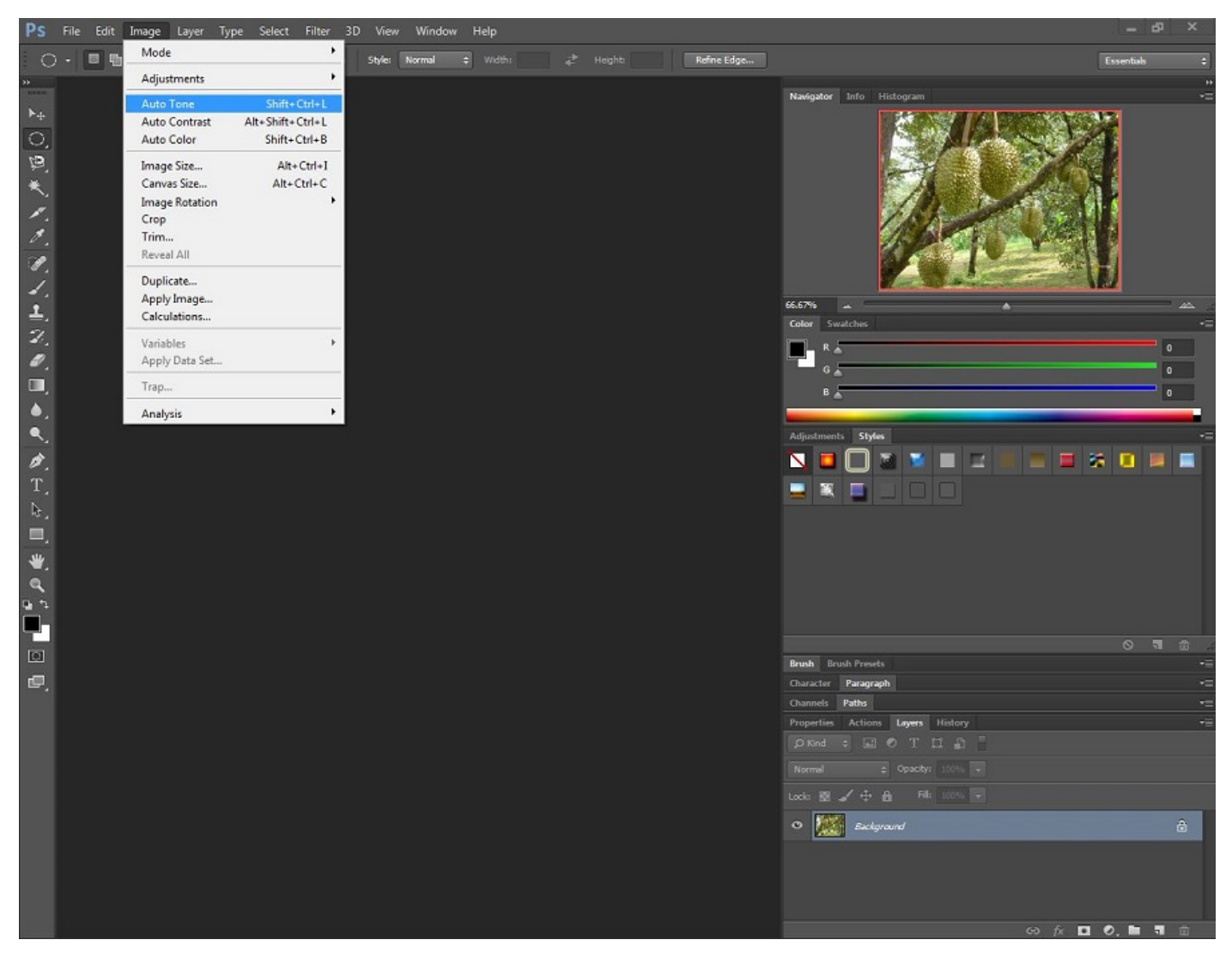

 ภาพจะถูกปรับโทนสีโดยอัตโนมัติ โดยไม่จำเป็นต้องปรับค่าใดๆ จะเห็นว่าจากรูปภาพปกติจะมีสีที่สว่าง จำเกินไป คือ ปรับโทนสีแล้วความสว่างของภาพจะลดลง 4. ทดลองใช้คำสั่งอื่นๆ ในการปรับสีอัตโนมัติ โดยมีการคลิก Image >> Auto Contrast เพื่อปรับระดับการ ดัดกันของสีหรือคำสั่ง Auto Color เพื่อแก้ไขสีที่ผิดปกติ

## 4.2 การขยายและลดขนาด

เนื่องจากไฟล์รูปภาพที่แนบมาใส่อาจมีขนาดที่ไม่เหมาะสมคือ ใหญ่หรือเล็กเกินไป ดังนั้น จึงมีวิธีการ ขยายหรือลดขนาดไฟล์รูปภาพเหล่านั้น เพื่อให้ได้ขนาดตามที่ต้องการโดยมีความละเอียดคมชัดไม่ผิดปกติ

วิธีขยาย(Selection) คือ การเพิ่มพื้นที่ที่ได้เลือกไว้แล้วให้ขยายออกไปโดยรอบ ตามจำนวนพิกเซลที่ระบุ โดยใช้คำสั่ง Selection >> Modify >> Expandจากนั้นระบุค่าลงไปว่าจะให้ขยายออกไปกี่พิกเซล ตามขั้นตอน ต่อไปนี้

1. สร้าง Selection

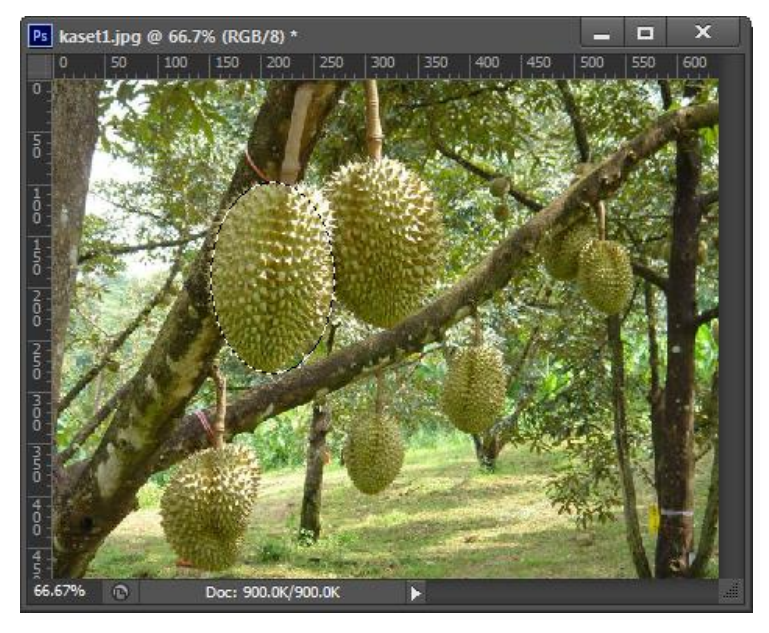

2. เลือกคำสั่ง Select >> Modify >> Expand และระบุค่าพิกเซลที่จะขยายในช่อง Expand By

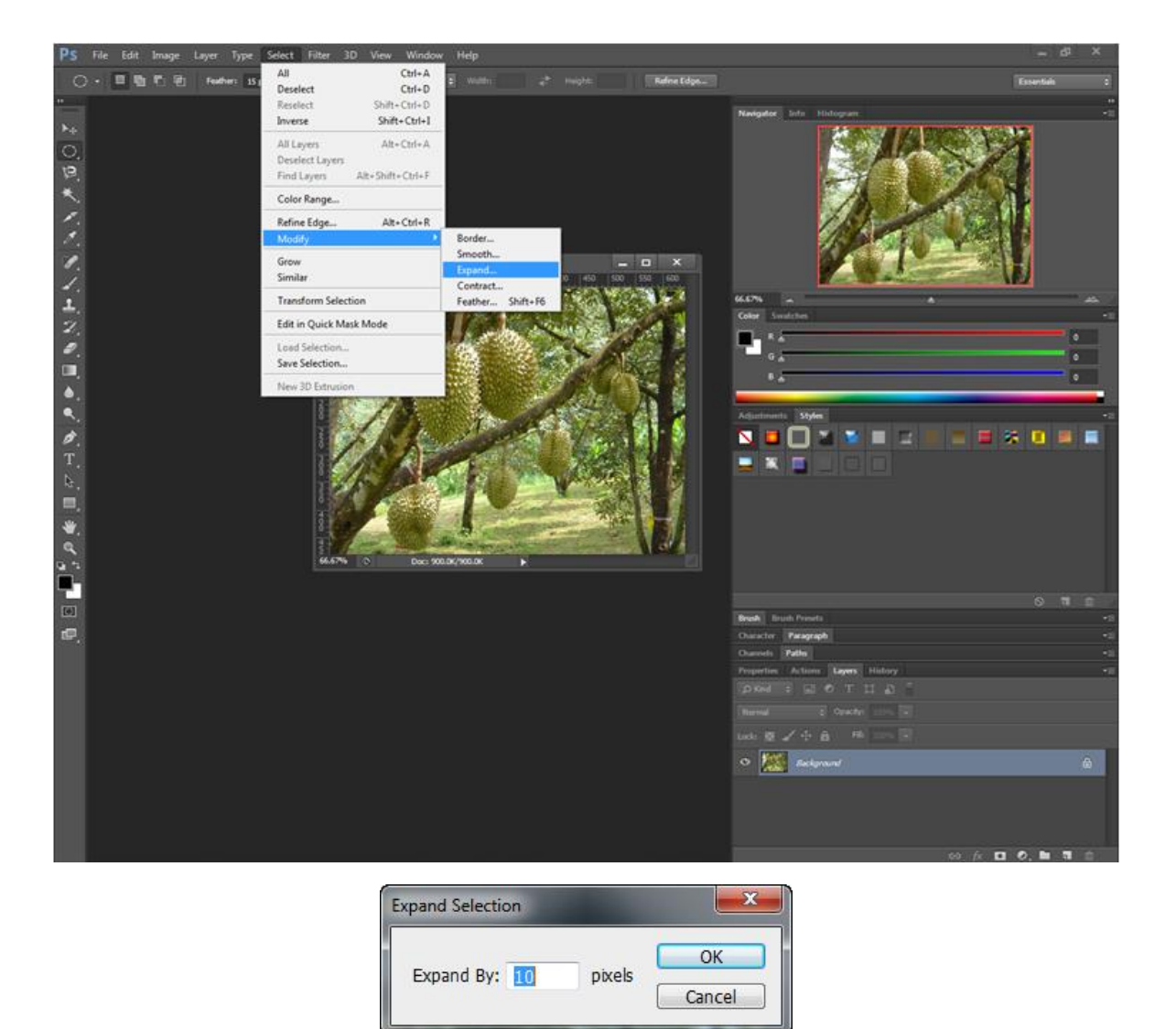

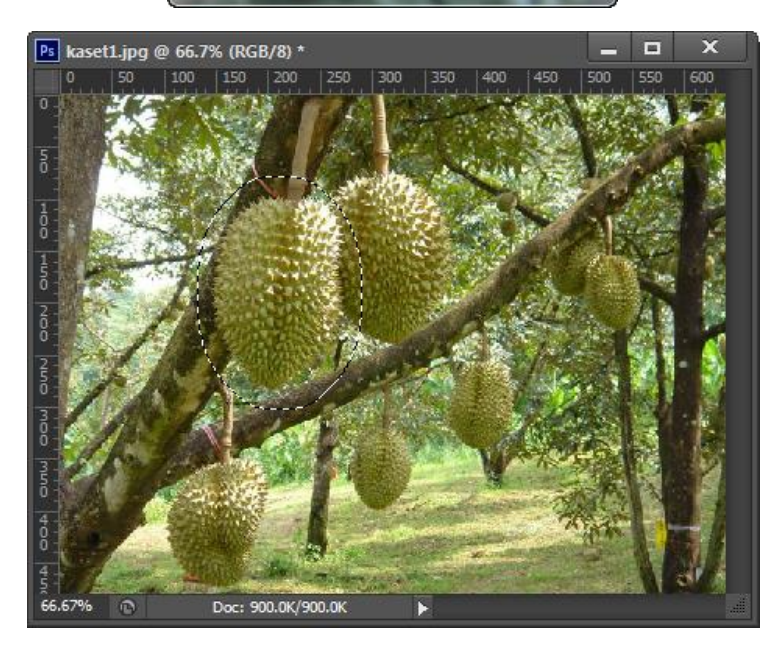

วิธีลดขนาด (Selection) คือ การลดพื้นที่ที่เลือกไว้ลงไปโดยรอบตามจำนวนพิกเซลที่ระบุ ทำได้โดยเลือก คำสั่ง Select >> Modify >> Contrast แล้วระบุจำนวนตัวเลขพิกเซลที่ต้องการย่อลงไป ผลที่ได้คือ พื้นที่ที่เลือก ไว้ถูกย่อเข้ามาตามค่าในช่อง Contrast By

1. สร้าง Selection

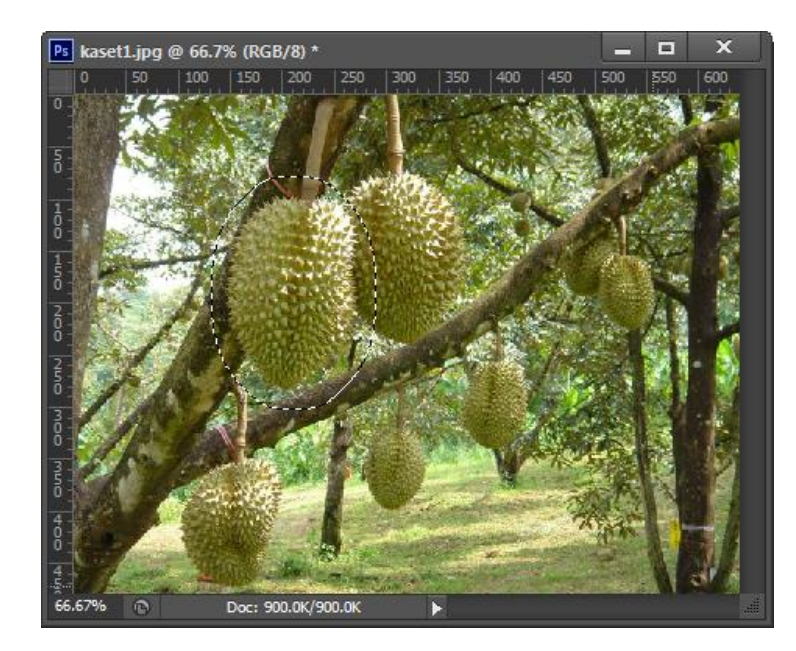

2. เลือกคำสั่ง Select >> Modify >> Contract และระบุค่าพิกเซลที่จะย่อในช่อง Contract By

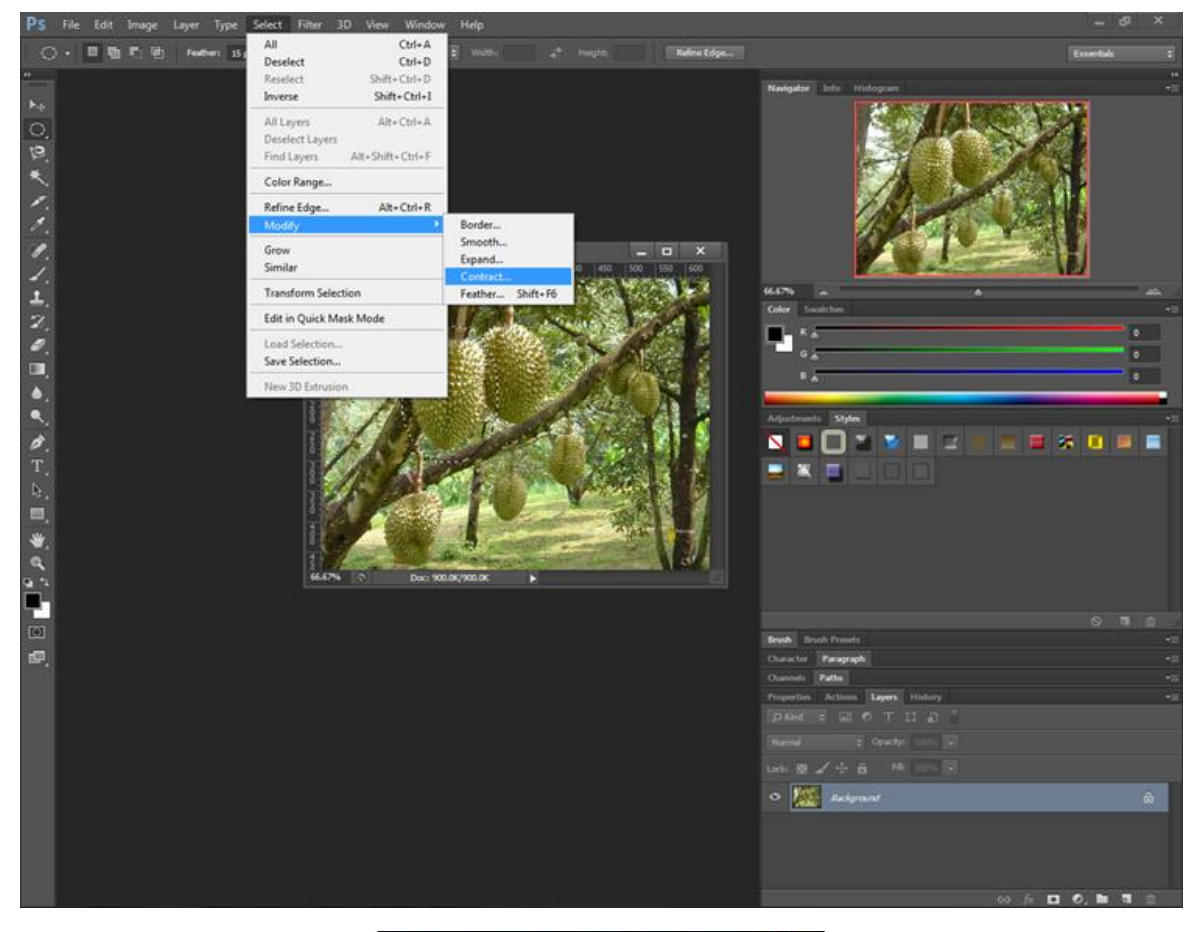

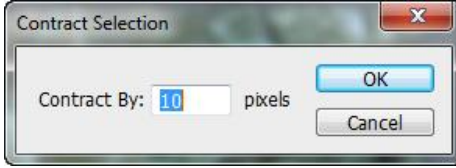

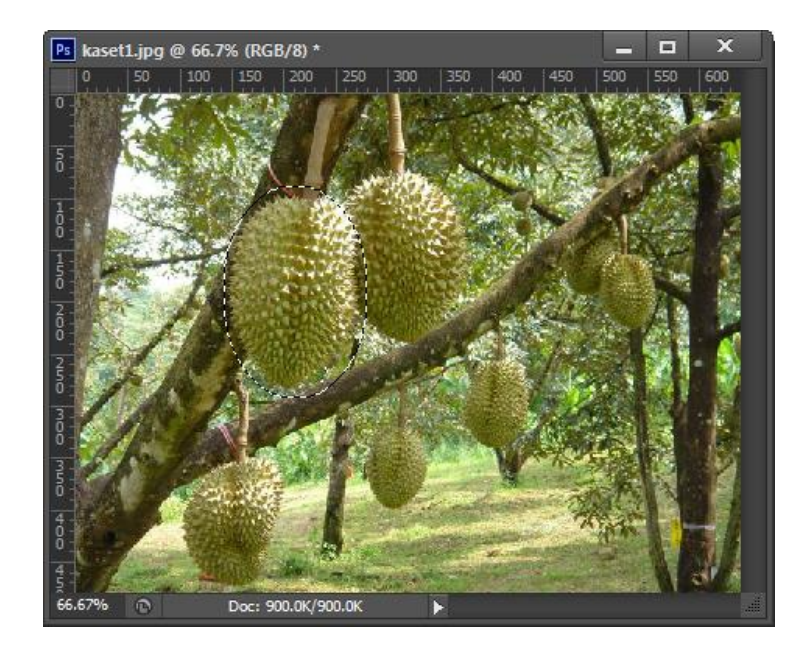